Center for Ledelse og Personale

Albertslund Kommune Nordmarks Allé 2620 Albertslund

www.albertslund.dk faellesforvaltningen@albertslund.dk

T 43 68 68 68 F 43 68 69 28

Vejledning til brugen af designskabelon til virksomhedsplaner

Version 3, februar 2012

## Indhold

| OPRETTELSE AF DOKUMENT – UDEN ADGANG       |
|--------------------------------------------|
| TIL ACADRE3                                |
| <b>OPRETTELSE AF DOKUMENT – VIA ADGANG</b> |
| TIL ACADRE3                                |
| SKRIFTE FARVE I SKABELONEN4                |
| INDSÆTTE ET NYT INDSATSOMRÅDE4             |
| NUMMERERING AF INDSATSOMRÅDER5             |
| INDSÆTTE FLERE MÅL UNDER ET                |
| INDSATSOMRÅDE7                             |
| INDSÆTTE ET EKSTRA INDSATSOMRÅDE I         |
| OPFØLGNINGEN8                              |
| INDSÆTTE EKSTRA RUBRIK UNDER ET            |
| INDSATSOMRÅDE TIL OPFØLGNING9              |
| INDSÆTTE BILLEDE OG REDIGERE               |
| TYPOGRAFI10                                |
| OPDATERE INDHOLDSFORTEGNELSEN              |

### Oprettelse af dokument – uden adgang til Acadre

For at oprette en virksomhedsplan, skal du åbne Word, og klikke på flg.:

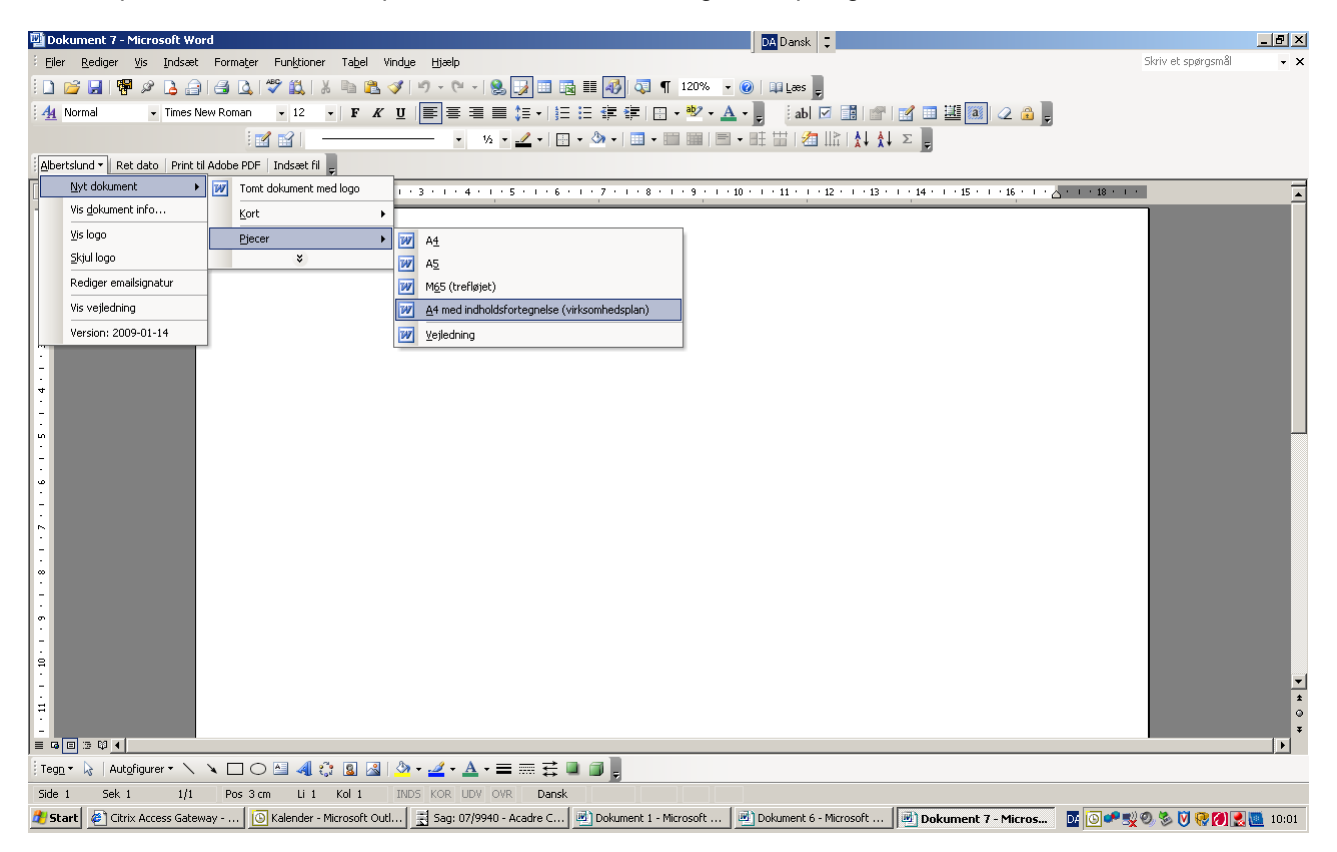

### Oprettelse af dokument - via adgang til Acadre

For at oprette en virksomhedsplan via Acadre skal du stå i den sag, du ønsker at journalisere virksomhedsplanen på klikke på flg.:

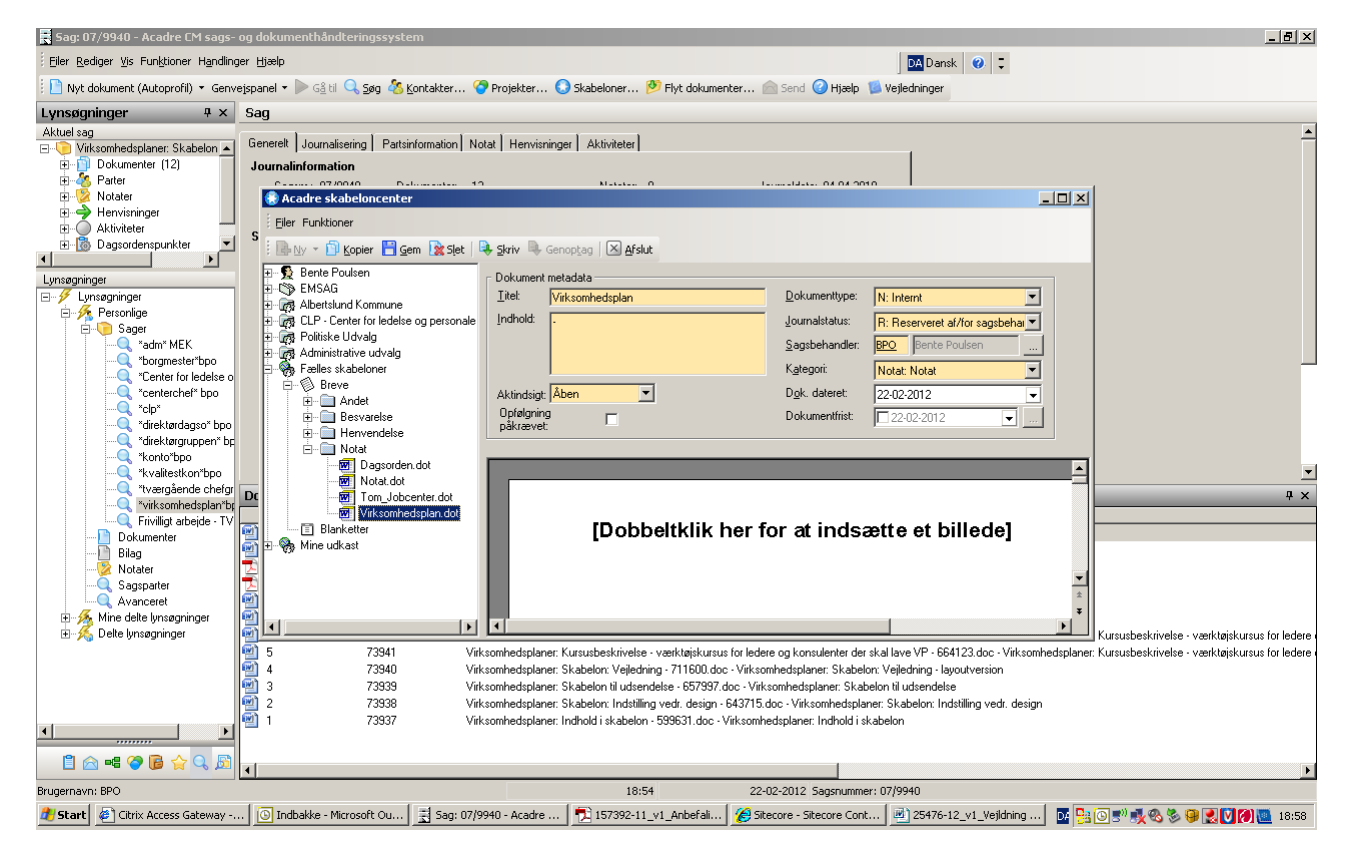

### Skrifte farve i skabelonen

Hvis du ønsker at skifte farven nederst på virksomhedsplanens forside, det midterste farvede felt på side 2 og på bagsiden, skal du klikke på flg. – og vælge den farve fra designpaletten, som du ønsker:

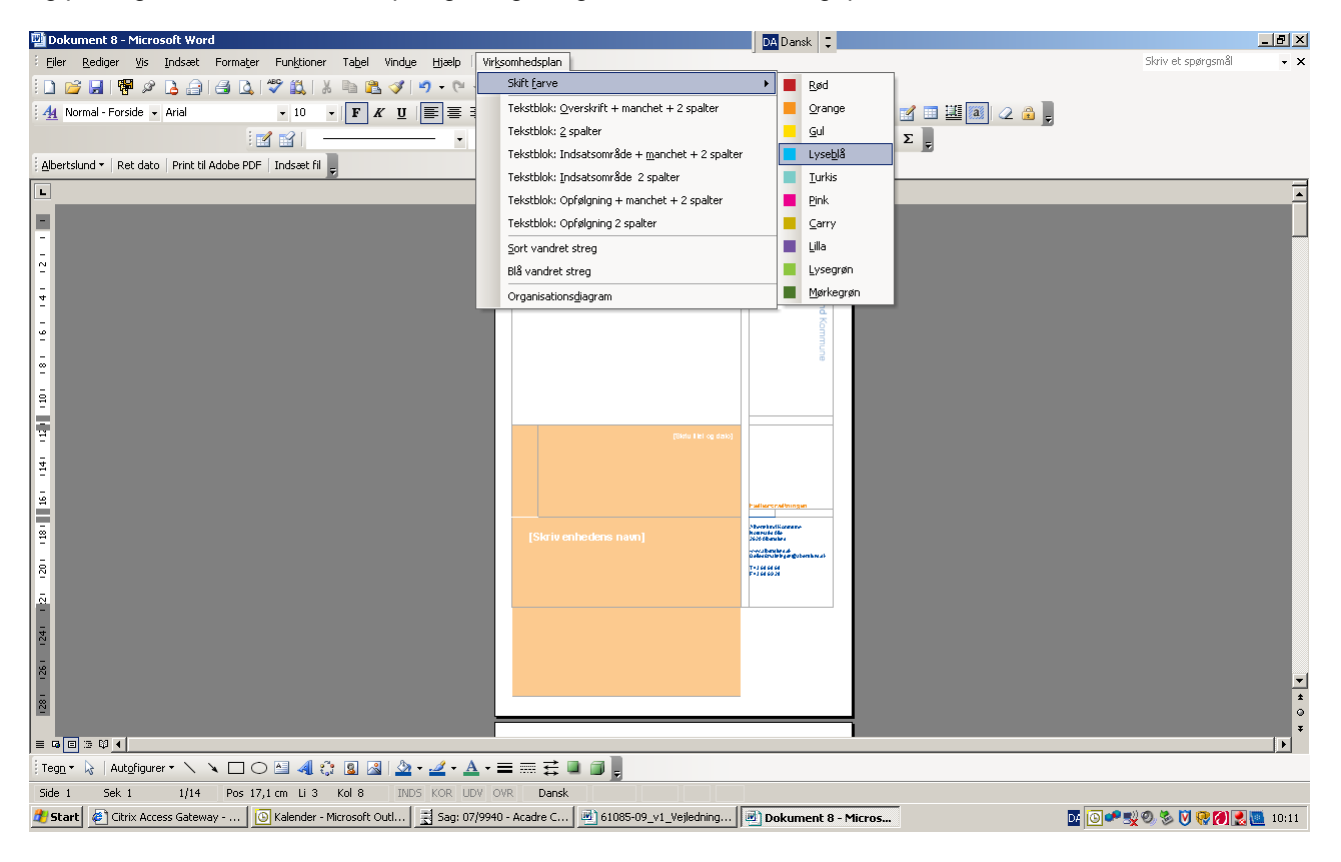

### Indsætte et nyt indsatsområde

I virksomhedsplanskabelonen er der gjort plads til 8 indsatsområder. Hvis du har brug for at indsætte et ekstra indsatsområde skal du gøre flg.:

| 🕎 Dokument 11 - Microsoft Word                                           |                                                        | DA Dansk 📮                                                         |                    | _ 8 ×  |
|--------------------------------------------------------------------------|--------------------------------------------------------|--------------------------------------------------------------------|--------------------|--------|
| Eiler Rediger Vis Indsæt Formater Funktioner Tabel Vindue Hjælp          | Vir <u>k</u> somhedsplan                               |                                                                    | Skriv et spørgsmål | - ×    |
| E 📔 🚰 🖉 🖉 🔓 🚔 🖾 🖤 🚉 🐰 🐚 🛍 🏈 🔊 • (° •                                     | Skift <u>f</u> arve                                    | Laes 😴                                                             |                    |        |
| . 44 Normal • Arial • 10 • F K U ■ = =                                   | Tekstblok: Overskrift + manchet + 2 spalter            | i abi 🗹 📑 💣 📝 🔤 🕮 🙉 📿 🔒 💂                                          |                    |        |
| • ½ • 🛃                                                                  | Tekstblok: 2 spalter                                   | id 🕶   Ret dato   Print til Adobe PDF   Indsæt fil 🖕               |                    |        |
| 2 • 1 • 1 • 1 • 2 • 1 • 2 • 1 • 3 • 1 • 4                                | Tekstblok: Indsatsområde + <u>m</u> anchet + 2 spalter | 11 · · · 12 · · · 13 · · · 14 · · · 15 · · · 16 · · · △ · · · 18 · | 1.2                | -      |
|                                                                          | Tekstblok: Indsatsområde 2 spalter                     |                                                                    |                    |        |
|                                                                          | Tekstblok: Opfølgning + manchet + 2 spalter            |                                                                    |                    |        |
| Măl: [Skriv tekst]                                                       | Tekstblok: Opfølgning 2 spalter                        | ion: [Skriv tekst]                                                 |                    |        |
|                                                                          | Sort vandret streg                                     |                                                                    |                    |        |
| Măl: [Skriv tekst]                                                       | Blå vandret streg                                      | ion: [Skriv tekst]                                                 |                    |        |
| -                                                                        | Organisationsdiagram                                   |                                                                    |                    |        |
| on.                                                                      | Delumen                                                | tations [Claim tal at]                                             |                    |        |
| - War. [Skny tekst]                                                      | Dokumen                                                | tation: [Skilv tekst]                                              |                    |        |
|                                                                          |                                                        |                                                                    |                    |        |
| Mål: [Skriv tekst]                                                       | Dokumen                                                | tation: [Skriv tekst]                                              |                    |        |
|                                                                          |                                                        |                                                                    |                    |        |
|                                                                          |                                                        |                                                                    |                    |        |
| -                                                                        | • • · • • • • • • • • • • • • • • • • •                |                                                                    |                    |        |
| 2. [Skriv indsatsområ                                                    | adets overskrift]                                      |                                                                    |                    |        |
| [Skriv evt. beskrivelse a                                                | af målet og hvorfor målet opstilles                    | e 1                                                                |                    |        |
|                                                                          |                                                        | 3.j                                                                |                    |        |
|                                                                          |                                                        |                                                                    |                    |        |
| Mál: [Skriv tekst]                                                       | Dokumen                                                | tation: [Skriv tekst]                                              |                    |        |
|                                                                          |                                                        |                                                                    |                    |        |
| Măl: [Skriv tekst]                                                       | Dokumen                                                | tation: [Skriv tekst]                                              |                    |        |
|                                                                          |                                                        |                                                                    |                    | -      |
| Măl: [Skriv tekst]                                                       | Dokumen                                                | tation: [Skriv tekst]                                              |                    | *      |
|                                                                          |                                                        |                                                                    |                    | 0<br>¥ |
|                                                                          |                                                        |                                                                    |                    | Þ      |
| i Tegn + 😓   Autofigurer + 🔪 🌂 🗔 🖂 🧟 + 🚄 + 📥 -                           | ·≡≣; ∎ ∰ ,                                             |                                                                    |                    |        |
| Side 7 Sek 4 7/14 Pos 13,9 cm Li 28 Kol 1 INDS KOR UDV                   | OVR Dansk                                              |                                                                    |                    |        |
| 🛃 Start 🖉 Citrix Access Gateway 🔯 Kalender - Microsoft Outl 📑 Sag: 07/99 | 940 - Acadre C 📄 61085-09_v1_Vejledning 📓              | Dokument 11 - Micro 🖭 chefgruppens virksomhe 🔯 💽 ⊄                 | ***** 🖉 🗞 🖉 🐇      | 10:28  |

## Og herefter:

| 📴 Dokument 13 - Microsoft Word                                             |                                                | DA Dansk 📮                                                       |                        |
|----------------------------------------------------------------------------|------------------------------------------------|------------------------------------------------------------------|------------------------|
| Eiler Rediger Vis Indsæt Formater Funktioner Tabel Vindue Hjælp            | Virksomhedsplan                                |                                                                  | Skriv et spørgsmål 🔹 🗙 |
| 🗄 🖆 🛃   🖷 🖉 💪 🚑 I 🚄 🕰 I 🛠 🐘 🛍 🖏 🔊 - (? -                                   | Skift <u>f</u> arve                            | Laes -                                                           |                        |
| - 44 Normal - Arial - 10 - F K U ■ = =                                     | Tekstblok: Overskrift + manchet + 2 spalter    | i ab 🔽 📑 💣 📝 🐜 🚟 🚳 📿 🔒 💂                                         |                        |
| Albertslund - Ret dato Print til Adobe PDF Indsæt fil                      | Tekstblok: 2 spalter                           |                                                                  |                        |
| · · · · · · · · · · · · · · · · · · ·                                      | Tekstblok: Indsatsområde + manchet + 2 spalter |                                                                  |                        |
| 2                                                                          | Tekstblok: Indsatsområde 2 spalter             | 11 • 1 • 12 • 1 • 13 • 1 • 14 • 1 • 15 • 1 • 16 • 1 • 0 • 1 • 18 | -                      |
| mai. [Unity tensij                                                         | Tekstblok: Opfølgning + manchet + 2 spalter    | IOII. [UNIT LONDL]                                               |                        |
| <u>-</u>                                                                   | Tekstblok: Opfølgning 2 spalter                |                                                                  |                        |
| ≭ Măl: [Skriv tekst]                                                       | Sort vandret streg                             | ion: [Skriv tekst]                                               |                        |
| -                                                                          | Blå vandret streg                              |                                                                  |                        |
| 9                                                                          | Organisationsdiagram                           |                                                                  |                        |
| Mai: [Skriv tekst]                                                         | Dokumer                                        | itation: [Skriv tekst]                                           |                        |
| 91                                                                         |                                                |                                                                  |                        |
| - Mäl: [Skriv tekst]                                                       | Dokumer                                        | ntation: [Skriv tekst]                                           |                        |
|                                                                            |                                                |                                                                  |                        |
| -<br>Măl: [Skriv tekst]                                                    | Dokumer                                        | tation: [Skriv tekst]                                            |                        |
|                                                                            | Bokano                                         |                                                                  |                        |
| -                                                                          |                                                |                                                                  |                        |
| <u>.</u>                                                                   |                                                |                                                                  |                        |
|                                                                            |                                                |                                                                  |                        |
| R.                                                                         |                                                |                                                                  |                        |
|                                                                            |                                                |                                                                  |                        |
|                                                                            |                                                |                                                                  |                        |
|                                                                            |                                                |                                                                  |                        |
|                                                                            |                                                |                                                                  |                        |
|                                                                            |                                                |                                                                  |                        |
| 2                                                                          |                                                |                                                                  | <b>•</b>               |
|                                                                            |                                                |                                                                  | *                      |
|                                                                            |                                                |                                                                  | Ŧ                      |
|                                                                            |                                                |                                                                  | •                      |
| : Tegn + 💫   Autofigurer + 🔪 🔪 🗖 🔿 🚵 4 💭 - 🚄 A                             |                                                |                                                                  |                        |
| Side 10 Sek 4 10/14 Pos 22,5 cm Li 49 Kol 1 INDS KOR UD                    | V OVR Dansk U⊉                                 |                                                                  |                        |
| 🛃 Start 🕼 Citrix Access Gatew 🕓 Kalender - Microsof 🗧 🗟 Sag: 07/9940 - Aca | a  🖻 61085-09 v1 Vejle 🖾 chefgruppens virk     | s 🔄 Dokument 12 - Micr 🕑 Dokument 13 - M 👿 🙆                     | 🎤 🛒 🕗 🚫 🐼 🎑 🎑 🛄 10:39  |

Nummerering af indsatsområder For at få nummereringen på indsatsområdet til af følge den øvrige nummerering skal du skal du stå med cur-soren i det felt, der hedder [Skriv indsatsområdets overskrift] – og feltet bliver så sort:

| 🚰 Dokument 13 - Microsoft Word                                  | DA Dansk 📮                                                                                                    |                    | _ & × |
|-----------------------------------------------------------------|----------------------------------------------------------------------------------------------------|--------------------|-------|
| Eiler Rediger Vis Indsæt Formater Funktioner Tabel Vindue       | Hjælp Virksomhedsplan                                                                                                    | Skriv et spørgsmål | - ×   |
| : D 💕 🖬 🖷 🖉 💪 🔒 🖪 🕰 💖 🖏 🐘 🏝 🟈 🧐                                 | - 🗠 - 😣 📝 🖙 🗟 🎟 🛷 🖓 🥊 120% - 🐵   💴 Lees 🖕                                                                                    |                    |       |
| 44 Normal - Overskr • Arial • 12 • F K U                        | Ē≡≡≣‡• ⊟∃≆≇ ⊞•♥⊻•▲•┃,   ab ☑≣ ≝ ⊠'№  2 â┃,                                                                                   |                    |       |
| 🗄 Albertslund 👻   Ret dato   Print til Adobe PDF   Indsæt fil 💂 |                                                                                                    |                    |       |
| • 😰 🖬 🛛                                                         | - 📰 🎟 🗐 - 🖽 🖽 🕼 🛔 🙏 🗴 🍃                                                                                                    |                    |       |
| 2 • 1 • 1 • 1 • • • • • • • • • • • • •                         | · · · 4 · · · 5 · · · 6 · · · 7 · · · 8 · · · 9 · · · 10 · · · 11 · · · 12 · · · 13 · · · 14 · · · 15 · · · 16 · · · 🔂 · · · | 18 · · ·           | -     |
| □ [Skriv evt. beskriv                                           | velse af målet og hvorfor målet opstilles.]                                                                                  |                    |       |
| ∴<br>                                                           | Dokumentation: [Skriv tekst]                                                                                                 |                    |       |
| ≭<br>Măl: [Skriv tekst]                                         | Dokumentation: [Skriv tekst]                                                                                                 |                    |       |
| Măl: [Skriv tekst]                                              | Dokumentation: [Skriv tekst]                                                                                                 |                    |       |
| Măl: [Skriv tekst]                                              | Dokumentation: [Skriv tekst]                                                                                                 |                    |       |
| ™<br>Măl: [Skriv tekst]                                         | Dokumentation: [Skriv tekst]                                                                                                 |                    |       |
| -<br>SI<br>-                                                    |                                                                                                    |                    |       |
| 1. [Skriv indsat                                                | sområdets overskrift                                                                                                    |                    |       |
| Skriv Manchet]                                                  |                                                                                                    |                    |       |
| -                                                               |                                                                                                    |                    | -     |
| Mäl: [Skriv tekst]                                              | Dokumentation: [Skriv tekst]                                                                                                 |                    | *     |
|                                                                 |                                                                                                    |                    | ► Ť   |
| i Tegn 🔹 🔓   Autofigurer 🔹 🔪 🔲 🔿 🚵 🐗 👔 🥸 🔹                      | $\underline{\mathscr{A}} \cdot \underline{A} \cdot \equiv \equiv \exists \Box \Box \Box,$                                    |                    |       |
| Side 10 Sek 4 10/14 Pos 22,5 cm Li 49 Kol 4 INDS                | KOR UDV OVR Dansk                                                                                                    |                    |       |
| 🏄 Start 🖉 Citrix Access Gateway 🔯 Kalender - Microsoft Outl     | Sag: 07/9940 - Acadre C 🛃 61085-09_v1_Vejledning 🗐 Dokument 13 - Micro                                                       | 🕐 🛒 🔍 🗞 🚫 🧐 🛃      | 10:43 |

Herefter trykker du på "Punktopstilling" som vist i nedenstående:

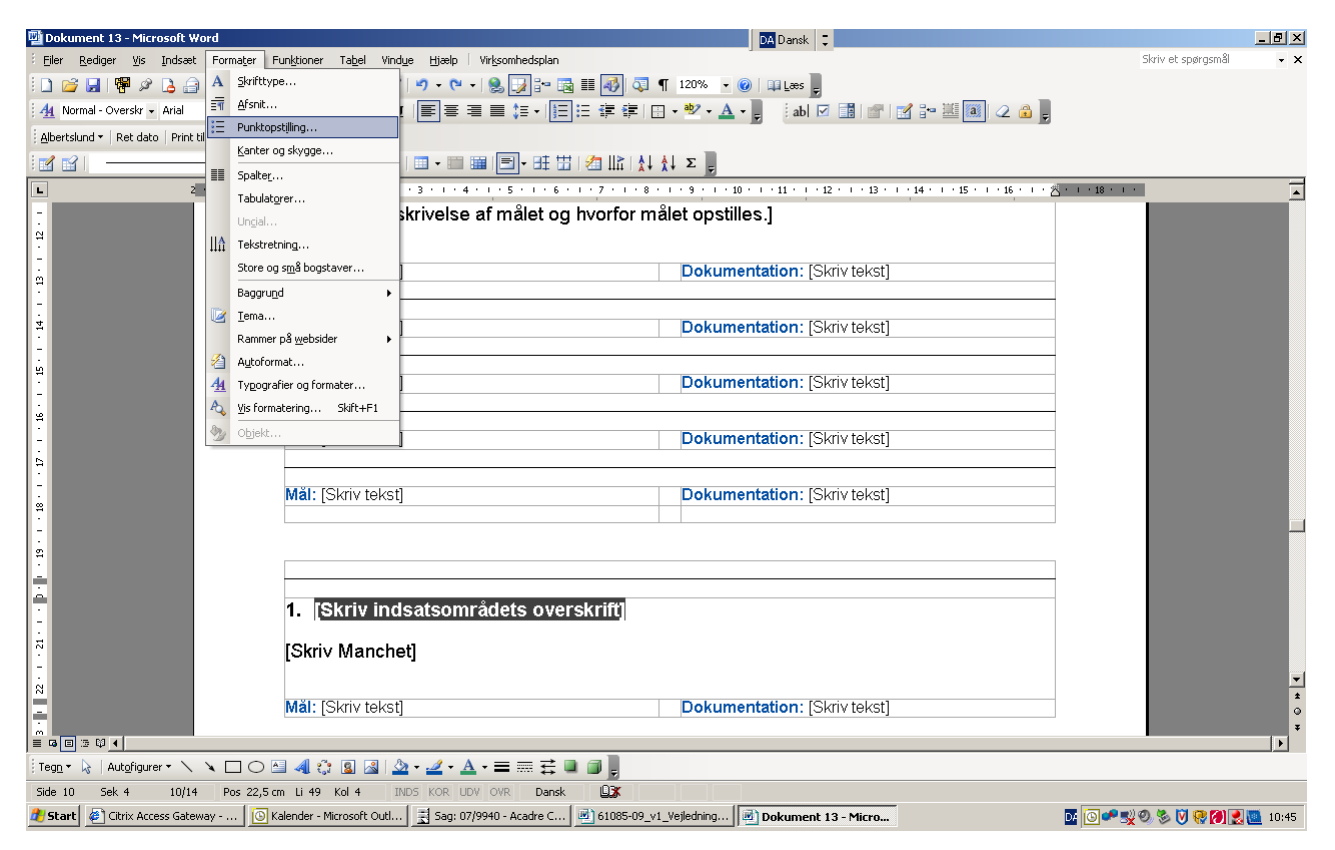

Og klik feltet "Forsæt" af som vist i nedenstående:

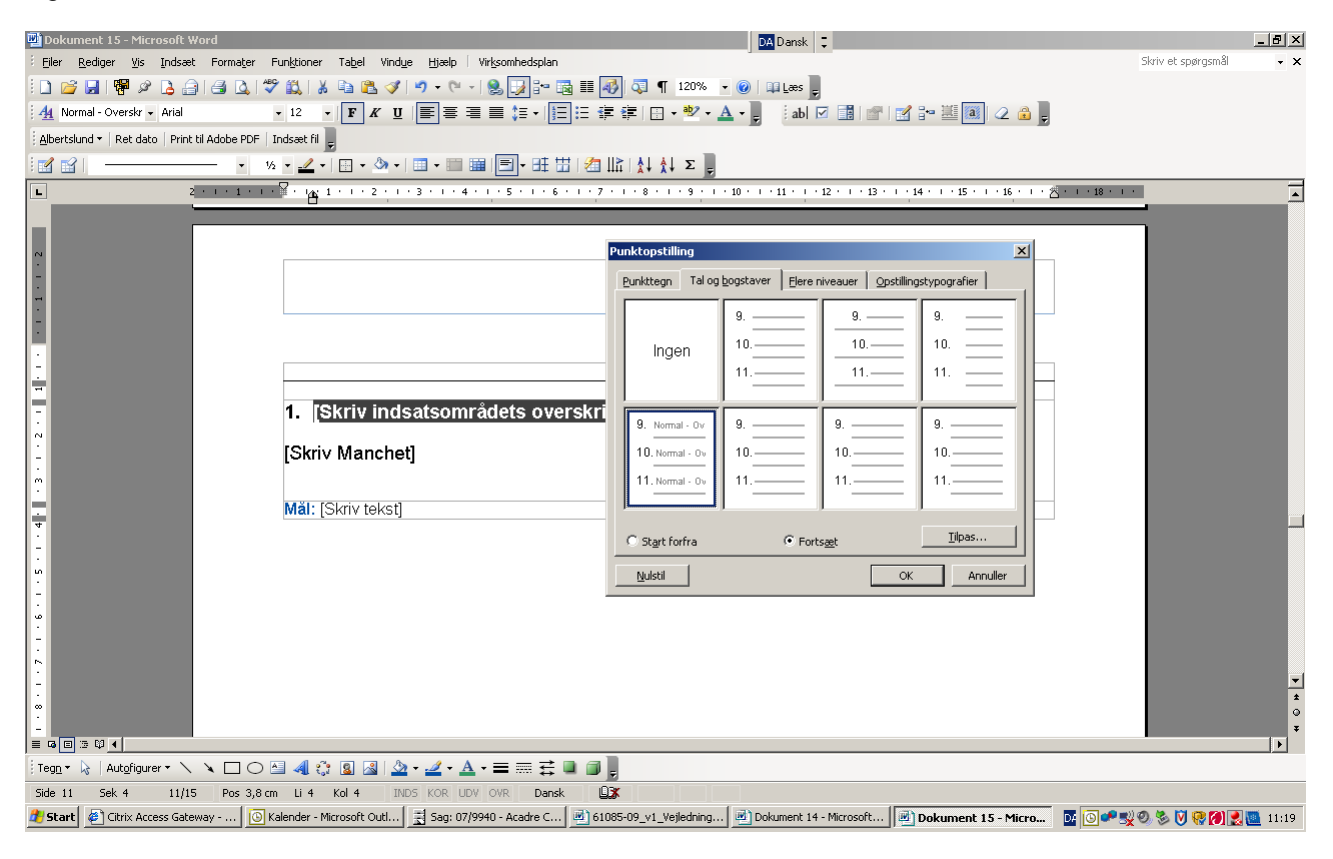

## Indsætte flere mål under et indsatsområde

Hvis du har brug for at indsætte flere end de 5 mål, der er gjort plads til under hvert indsatsområde, skal du først indsætte to rækker og en sort streg ved at trykke på flg.:

| 🕎 Dokument 11 - Microsoft Word                                         |                                                | DA Dansk 📮                                                  | _                   | . 8 ×    |
|------------------------------------------------------------------------|------------------------------------------------|-------------------------------------------------------------|---------------------|----------|
| Eiler Rediger Vis Indsæt Formater Funktioner Tabel Vindue Hjælp        | Virksomhedsplan                                |                                                             | Skriv et spørgsmål  | • ×      |
| i 🗋 💕 🛃 i 🚏 🖉 💪 🔒 i 🖨 💪 i 🖑 🚉 i 🕹 🖦 🖏 🕩 • 0                            | Skift <u>f</u> arve                            | Læs 🖕                                                       |                     |          |
| . 44 Normal • Arial • 10 • F K U                                       | Tekstblok: Overskrift + manchet + 2 spalter    | i abl 🗹 📑 📷 🛃 📴 🛄 🖉 🔒                                       |                     |          |
| • ½ • 🛃 • 🛄 • 🖄 • 🛄 •                                                  | Tekstblok: 2 spalter                           | nd 🕶   Ret dato   Print til Adobe PDF   Indsæt fil 💂        |                     |          |
| 2 • 1 • 1 • 1 • 1 • 1 • 2 • 1 • 3 • 1 •                                | Tekstblok: Indsatsområde + manchet + 2 spalter | 11 · · · 12 · · · 13 · · · 14 · · · 15 · · · 16 · · · △ · · | 18 * 1 *            | <b></b>  |
| φ                                                                      | Tekstblok: Indsatsområde 2 spalter             |                                                             |                     |          |
| -                                                                      | Takstblok: Opfølgning + manchet + 2 spatter    |                                                             |                     |          |
| Mål: [Skriv tekst]                                                     | Sort vandret stren                             | ion: [Skriv tekst]                                          |                     |          |
|                                                                        | Blå vandret streg                              |                                                             |                     |          |
| Măl: [Skriv tekst]                                                     | Organisationsdiagram                           | ion: [Skriv tekst]                                          |                     |          |
| · σ                                                                    |                                                |                                                             |                     |          |
| - Măl: [Skriv tekst]                                                   | Dokume                                         | ntation: [Skriv tekst]                                      |                     |          |
| · · · · · · · · · · · · · · · · · · ·                                  |                                                | · · ·                                                       |                     |          |
| ·<br>                                                                  | Dokume                                         | ntation: [Skriv tekst]                                      |                     |          |
|                                                                        | Dokume                                         |                                                             |                     |          |
| . I                                                                    |                                                |                                                             |                     |          |
| ·                                                                      |                                                |                                                             |                     |          |
| 2. [Skriv indsatso                                                     | nrådets overskrift                             |                                                             |                     |          |
|                                                                        | •                                              |                                                             |                     |          |
| Skriv evt. beskrivels                                                  | e af målet og hvorfor målet opstille           | es.]                                                        |                     |          |
|                                                                        |                                                |                                                             |                     |          |
| mäl: [Skriv tekst]                                                     | Dokume                                         | ntation: [Skriv tekst]                                      |                     |          |
| -                                                                      |                                                |                                                             |                     |          |
| Mäl: [Skriv tekst]                                                     | Dokume                                         | ntation: [Skriv tekst]                                      |                     |          |
| -                                                                      | Dename                                         |                                                             |                     |          |
|                                                                        | Delegen                                        |                                                             |                     | ▼        |
| - Mai: [Skriv tekst]                                                   | Dokume                                         | ntation: [Skriv tekst]                                      |                     | •        |
| = ゅ = ゅ • •                                                            |                                                |                                                             |                     | <b>→</b> |
|                                                                        | A - = = = = =                                  |                                                             |                     |          |
| Side 7 Sek 4 7/14 Pos 13,9 cm Li 28 Kol 1 INDS KOR                     | UDV OVR Dansk                                  |                                                             |                     |          |
| 🏄 Start 🛛 🕘 Citrix Access Gateway 🛛 🙆 Kalender - Microsoft Outl 🗮 Sag: | 17/9940 - Acadre C 📄 61085-09_v1_Vejledning 📔  | Dokument 11 - Micro 🖳 chefgruppens virksomhe 🛛 🖬            | o 🕶 🛒 🔍 🗞 💟 😵 🏹 🔜 🔟 | 10:28    |

# Efterfølgende skal du trykke på flg.:

| 🕎 Dokument 11 - Microsoft Word                            |                                                                 | DA Dansk 📮             | _ 8 ×                  |
|-----------------------------------------------------------|-----------------------------------------------------------------|------------------------|------------------------|
| Eiler Rediger Vis Indsæt Formater Funktioner Tabel        | Vindue Hjælp Virksomhedsplan                                    |                        | Skriv et spørgsmål 🔹 🗙 |
| i 🗅 📂 属 👎 🖉 🖪 🔒 🖪 💁 🖏 🐰 🖿 🛍                               | Skift <u>f</u> arve                                             | Lees c                 |                        |
| 44 Normal - Arial - 10 - F                                | Y U = = Tekstblok: Overskrift + manchet + 2 spalter             | ab 🔽 🗊 📽 📽 🕮 🔯 🖉 🔒     |                        |
|                                                           | Tekstblok: 2 spalter                                            |                        |                        |
|                                                           | Tekstblok: Indsatsområde + manchet + 2 spalter                  |                        |                        |
|                                                           | Tekstblok: Indsatsområde 2 spalter                              |                        |                        |
|                                                           | Tekstblok: Opfølgning + manchet + 2 spalter                     |                        |                        |
| Měl: [Skriv te                                            | Tekstblok: Opfølgning 2 spalter                                 | ion: [Skriv teket]     |                        |
|                                                           | Sort vandret streg                                              |                        |                        |
|                                                           | Blå vandret streg                                               |                        |                        |
| Măl: [Skriv te                                            | ekst] Organisationsdiagram                                      | ion: [Skriv tekst]     |                        |
|                                                           |                                                                 |                        |                        |
| Mål: [Skriv te                                            | Dokumer                                                         | tation: [Skriv teket]  |                        |
|                                                           | Dokumen                                                         |                        |                        |
|                                                           |                                                                 |                        |                        |
| Măl: [Skriv te                                            | ekst] Dokumer                                                   | ntation: [Skriv tekst] |                        |
|                                                           |                                                                 |                        |                        |
| · N                                                       |                                                                 |                        |                        |
|                                                           |                                                                 |                        |                        |
| 2. [Skriv                                                 | indsatsområdets overskrift]                                     |                        |                        |
| •                                                         | •                                                               |                        |                        |
| [Skriv evt.                                               | beskrivelse af målet og hvorfor målet opstille                  | s.]                    |                        |
|                                                           |                                                                 |                        |                        |
| Měl ISlaiv ta                                             | Dokumor                                                         | tation: [Slgiv tolgt]  |                        |
|                                                           | Dokumer                                                         | Ration. [Skilv tekst]  |                        |
|                                                           |                                                                 |                        |                        |
| Mäl: [Skriv te                                            | ekst] Dokumer                                                   | ntation: [Skriv tekst] |                        |
|                                                           |                                                                 |                        |                        |
| A Main IClaimte                                           | Dekumen                                                         | tetian: [Claiutakot]   | Ť                      |
|                                                           | Dokumer                                                         | itation. [Skilv tekst] | <mark>،</mark>         |
|                                                           |                                                                 |                        | ¥                      |
| i Tean • 🔓 Autofiaurer • 🔪 🔪 🗖 🔿 🖓 🧔 🔅                    | N & •                                                           |                        |                        |
| Side 7 Sek 4 7/14 Pos 14.3 cm Li 29 Kol 1                 | TNDS KOR LIDV OVR Dansk 193                                     |                        |                        |
| 2) Start Ø Citrix Access Gateway 🔞 Kalender - Microsoft C | outl   🛃 Sag: 07/9940 - Acadre C   🖷 61085-09_v1_Vejledning   🖃 | Dokument 11 - Micro    | V 🔊 🗞 🕅 😯 🍘 🕄 🚾 10:26  |

Indsætte et ekstra indsatsområde i opfølgningen I virksomhedsplanskabelonen er der gjort plads til 8 indsatsområder i afsnittet opfølgning. Hvis du har brug for at indsætte et ekstra indsatsområde skal du gøre flg.:

| 🕎 Dokument          | 11 - Microsoft Word      |                     |                      |                  |                           |            |                                                | DA Dansk 📮                                          |                    | _ 8 ×     |
|---------------------|--------------------------|---------------------|----------------------|------------------|---------------------------|------------|------------------------------------------------|-----------------------------------------------------|--------------------|-----------|
| Eiler <u>R</u> edig | jer ⊻is <u>I</u> ndsæt F | forma <u>t</u> er l | Funktioner           | Ta <u>b</u> el V | ind <u>u</u> e <u>H</u> j | jælp 🔤     | Virksomhedsplan                                |                                                     | Skriv et spørgsmål | - ×       |
| i 🗅 💕 🔒             | 🖷 🖉 🖪   6                | 3 🛕 🗳               | ۵   🕰 🕈              | h 😤 (            | 🦪   🌖 -                   | 6          | Skift <u>f</u> arve                            | Laes 📮                                              |                    |           |
| 4 Normal            | → Arial                  |                     | <b>-</b> 10 <b>-</b> | FK               | u ≣                       | = =        | Tekstblok: Overskrift + manchet + 2 spalter    | ab 🔽 📑 💣 📝 🕂 🗵 🕘 📿 🔒 🛛                              |                    |           |
| : 🛃 😪 I             |                          | • • 1/              | 5/ -                 | -<br>            | • • •                     |            | Tekstblok: <u>2</u> spalter                    | Id • Ret dato Print til Adobe PDF Indsæt fil        |                    |           |
|                     | 2                        | 1                   |                      |                  | 1 . 3 .                   | 1 . 4      | Tekstblok: Indsatsområde + manchet + 2 spalter | 11 - 1 - 12 - 1 - 13 - 1 - 14 - 1 - 15 - 1 - 16 - 1 | 18                 | _         |
| -<br>0              |                          |                     | <b>Q</b>             |                  | εģ                        | _          | Tekstblok: Indsatsområde 2 spalter             |                                                     |                    |           |
| -                   |                          |                     |                      |                  |                           | _          | Tekstblok: Opfølgning + manchet + 2 spalter    |                                                     |                    |           |
| ·                   |                          |                     | Măl: [S              | Skriv tek        | stl                       | _          | Tekstblok: Opfølgning 2 spalter                | ion: [Skriv tekst]                                  |                    |           |
| 1                   |                          |                     |                      |                  | j                         | [          | Sort vandret streg                             |                                                     |                    |           |
| ∞                   |                          |                     |                      |                  |                           |            | Blå vandret streg                              |                                                     |                    |           |
| 1                   |                          |                     | <b>Măl:</b> [3       | Skriv tek        | st]                       |            | Organisationsdiagram                           | ion: [Skriv tekst]                                  |                    |           |
|                     |                          |                     |                      |                  |                           | L.,        |                                                |                                                     |                    |           |
| 1                   |                          |                     | Mål: [S              | Skriv tek        | st]                       |            | Dokume                                         | ntation: [Skriv tekst]                              |                    |           |
| · · ·               |                          |                     |                      |                  |                           |            |                                                |                                                     |                    |           |
| 11                  |                          |                     |                      |                  |                           |            |                                                |                                                     |                    |           |
| ÷.                  |                          |                     | <b>Mai:</b> [3       | skriv tek        | stj                       |            | Dokume                                         | ntation: [Skriv tekst]                              |                    |           |
|                     |                          |                     |                      |                  |                           |            |                                                |                                                     |                    |           |
| . 21                |                          |                     |                      |                  |                           |            |                                                |                                                     |                    |           |
| 11                  |                          |                     |                      |                  |                           |            |                                                |                                                     |                    |           |
| g                   |                          |                     | 2. [S                | kriv in          | dsats                     | omra       | rådets overskrift]                             |                                                     |                    |           |
| 11                  |                          |                     |                      |                  |                           |            |                                                | _                                                   |                    |           |
| - 14                |                          |                     | [Skriv               | evt. b           | eskrive                   | else a     | af målet og hvorfor målet opstille             | es.]                                                |                    |           |
| 11                  |                          |                     |                      |                  |                           |            |                                                |                                                     |                    |           |
| . 51                |                          |                     | Mål: [S              | Skriv tek        | stl                       |            | Dokume                                         | ntation: [Skriv tekst]                              |                    |           |
| 11                  |                          |                     |                      |                  |                           |            |                                                |                                                     |                    |           |
| . 16                |                          |                     |                      |                  |                           |            |                                                |                                                     |                    |           |
| 11                  |                          |                     | Mai: [3              | skriv tek        | stj                       |            | Dokume                                         | ntation: [Skriv tekst]                              |                    |           |
|                     |                          |                     |                      |                  |                           |            |                                                |                                                     |                    | -         |
| 1                   |                          |                     | Măl: [S              | Skriv tek        | st]                       |            | Dokume                                         | ntation: [Skriv tekst]                              |                    | ź         |
| 9                   |                          |                     |                      |                  |                           |            |                                                | J                                                   |                    | 0<br>¥    |
| = G E 3 Q           |                          |                     |                      |                  |                           |            |                                                |                                                     |                    |           |
| Tegn 🕶 🔓            | Autofigurer 🔹 🔨 🔌        |                     | 🔤 🖪 🛟                | 8                | 🆄 • 🎿                     | - <u>A</u> | · = = = = 0 🗊 🔋                                |                                                     |                    |           |
| Side 7 S            | iek 4 7/14               | Pos 13,9            | cm Li 28             | Kol 1            | INDS KO                   | DR UDV     | V OVR Dansk                                    |                                                     |                    |           |
| 🍂 Start 🦉           | Citrix Access Gateway    | 🖸 K                 | Kalender - Mi        | crosoft Out      | I 🛃 S                     | ag: 07/9   | 9940 - Acadre C 📄 61085-09_v1_Vejledning       | Dokument 11 - Micro                                 | 📴 🖸 📽 式 🍭 🕲 😵 🚺 🕽  | 8 🔟 10:28 |

# Og:

| 👜 Dokument 17 - Microsoft Word                                         | DA Dansk 📮                                                       | _ <del>_</del> # ×                            |
|------------------------------------------------------------------------|------------------------------------------------------------------|-----------------------------------------------|
| Eiler Rediger Vis Indsæt Formater Funktioner Tabel Vindue Hjælp        | rksomhedsplan                                                    | Skriv et spørgsmål 👻 🗙                        |
| 🗄 🗅 📂 🛃 🖷 🖉 💪 🔒 🎒 🛃 🔍 🖤 🎎   🐰 🖦 🕰 🕩 🌳 - 🗨 -                            | Skift farve                                                      |                                               |
| 44 Normal • Arial • 10 • F K U ≣ ≣ ≣                                   | Tekstblok: Overskrift + manchet + 2 spalter                      | 🛃 금= 迴 國 🖉 🔒 💂                                |
| Albertslund - Ret dato Print til Adobe PDF Indsæt fil                  | Tekstblok: 2 spalter                                             |                                               |
| · · · · · · · · · · · · · · · · · · ·                                  | Tekstblok: Indsatsområde + <u>m</u> anchet + 2 spalter           |                                               |
|                                                                        | Tekstblok: Indsatsområde 2 spalter                               | 14 15 16                                      |
| Mål: [Skriv tekst]                                                     | Tekstblok: Opfølgning + manchet + 2 spalter                      |                                               |
| 4                                                                      | Tekstblok: Opfølgning 2 spalter                                  |                                               |
| - Dokumentation: [Skriv tel                                            | Sort vandret streg                                               |                                               |
| <u>.</u>                                                               | Blå vandret streg                                                |                                               |
|                                                                        | Organisationsdiagram                                             |                                               |
| 8. [Skriv indsatsomr                                                   | dets overskrift                                                  |                                               |
|                                                                        |                                                                  |                                               |
| Skriv evt. beskrivelse                                                 | f målet og hvorfor målet blev opstillet.]                        |                                               |
|                                                                        |                                                                  |                                               |
| Mål: [Skriv tekst]                                                     | Opfølgning: [Skriv tekst]                                        |                                               |
| ·                                                                      | - Fridania (errit terred                                         |                                               |
| Dokumentation: [Skriv tek                                              | ]                                                                |                                               |
|                                                                        |                                                                  |                                               |
| •                                                                      |                                                                  |                                               |
|                                                                        |                                                                  |                                               |
|                                                                        |                                                                  |                                               |
| N N N N N N N N N N N N N N N N N N N                                  |                                                                  |                                               |
|                                                                        |                                                                  |                                               |
| ģ                                                                      |                                                                  |                                               |
|                                                                        |                                                                  |                                               |
|                                                                        |                                                                  |                                               |
|                                                                        |                                                                  | ź                                             |
| 9                                                                      |                                                                  | •<br>•                                        |
|                                                                        |                                                                  |                                               |
| i Tegn 🔹 😓   Autofigurer 🔹 🔪 🗖 🔿 🔛 🔿 🖂 🤹 🛃 🖄 🕶 🚄 🔸 📥                   | ≡≡द∎,                                                            |                                               |
| Side 13 Sek 4 13/14 Pos 13,5 cm Li 27 Kol 1 INDS KOR UDV               | OVR Svensk (Sve                                                  |                                               |
| 🏄 Start 🖉 Citrix Access Gateway 💽 Indbakke - Microsoft Out 📑 Sag: 07/9 | 40 - Acadre C 📄 61085-09_v1_Vejledning 📄 Dokument 16 - Microsoft | Dokument 17 - Micro 📴 💽 🛹 🛒 🍭 📎 😵 🕅 🛃 💆 11:25 |

Indsætte ekstra rubrik under et indsatsområde til opfølgning Hvis du har brug for at indsætte et felt med mål, dokumentation og opfølgning under et af de indsatsområder, som du skal følge op på, skal du trykke på flg.

| 🕎 Dokument 11 - Microsoft Word                                        |                                                | DA Dansk 📮                                              | _ <u>8 ×</u>              |
|-----------------------------------------------------------------------|------------------------------------------------|---------------------------------------------------------|---------------------------|
| Eiler Rediger Vis Indsæt Formater Funktioner Tabel Vindue Hjælp       | Virksomhedsplan                                |                                                         | Skriv et spørgsmål 👻 🗙    |
| i 🗋 💕 📕 🚏 🖉 💪 🚑 🛃 🐧 🖤 🏭 🐰 🐚 🚉 🟈 🍠 - 🍽                                 | , Skift <u>f</u> arve                          | Lees                                                    |                           |
| . 44 Normal - Arial - 10 - F K U                                      | Tekstblok: Overskrift + manchet + 2 spalter    | ab 🗹 📑 💣 📝 🐜 🚟 🎑 📿 🔒 🛛                                  |                           |
| · · · · · · · · · · · · · · · · · · ·                                 | Tekstblok: 2 spalter                           | nd 🕶 🛛 Ret dato 🔹 Print til Adobe PDF 🔹 Indsæt fil      |                           |
|                                                                       | Tekstblok: Indsatsområde + manchet + 2 spalter | 11 - 1 - 12 - 1 - 13 - 1 - 14 - 1 - 15 - 1 - 16 - 1 - 4 | 1 • 18 • 1 •              |
|                                                                       | Tekstblok: Indsatsområde 2 spalter             |                                                         |                           |
| -                                                                     | Tekstblok: Opfølgning + manchet + 2 spalter    |                                                         |                           |
| Măl: [Skriv tekst]                                                    | Tekstblok: Opfølgning 2 spalter                | ion: [Skriv tekst]                                      |                           |
| -                                                                     | Sort vandret streg                             |                                                         |                           |
| · · · · · · · · · · · · · · · · · · ·                                 | Blå vandret streg                              | Come (Obside to be the                                  |                           |
| Mai: [Skriv tekst]                                                    | Organisationsdiagram                           | ion: [Skriv tekst]                                      |                           |
| თ                                                                     |                                                |                                                         |                           |
| - Măl: [Skriv tekst]                                                  | Dokumer                                        | ntation: [Skriv tekst]                                  |                           |
| <u> </u>                                                              |                                                |                                                         |                           |
| Mål: [Skriv tekst]                                                    | Dokumer                                        | tation: [Skriv tekst]                                   |                           |
| 1                                                                     | Dokumen                                        | ladon. [okiv loksi]                                     | -                         |
|                                                                       |                                                |                                                         |                           |
| 1                                                                     |                                                |                                                         |                           |
| - 2 ISkriv indeptoem                                                  | rådata avarakrifti                             |                                                         |                           |
|                                                                       | in addets over skrintj                         |                                                         |                           |
| -<br>[Skriv evt. beskrivelse                                          | af målet og hvorfor målet opstille             | s.l                                                     |                           |
|                                                                       |                                                | -1                                                      |                           |
| -                                                                     |                                                |                                                         |                           |
| Mál: [Skriv tekst]                                                    | Dokumer                                        | ntation: [Skriv tekst]                                  |                           |
|                                                                       |                                                |                                                         |                           |
| Măl: [Skriv tekst]                                                    | Dokumer                                        | ntation: [Skriv tekst]                                  |                           |
| -                                                                     |                                                |                                                         |                           |
| Měl: [Skriv tokot]                                                    | Dokumor                                        | tation: [Slgiv toket]                                   | *                         |
|                                                                       | Dokumer                                        |                                                         | 0                         |
| ¤<br>■ ゅ e ∞ φ ∢                                                      |                                                |                                                         | ŢŢ                        |
|                                                                       | A→≡≡፰▣◙】                                       |                                                         | 11                        |
| Side 7 Sek 4 7/14 Pos 13,9 cm Li 28 Kol 1 INDS KOR UI                 | DV OVR Dansk                                   |                                                         |                           |
| 🏂 Start 🖉 Citrix Access Gateway 🔯 Kalender - Microsoft Outl 🗮 Sag: 07 | 7/9940 - Acadre C 📄 61085-09_v1_Vejledning 📝   | Dokument 11 - Micro                                     | o 🕶 🛒 🔍 🗞 💟 😵 🏹 🛃 💆 10:28 |

# Og efterfølgende:

| 🔄 Dokument 17 - Microsoft Word                                                                    |                                                               | DA Dansk 📮                                              |                         |
|---------------------------------------------------------------------------------------------------|---------------------------------------------------------------|---------------------------------------------------------|-------------------------|
| Eiler Rediger Vis Indsæt Formater Funktioner Tabel Vindue Hjælp                                   | Virksomhedsplan                                               |                                                         | Skriv et spørgsmål 🔹 🗙  |
| 🗄 🗋 🚰 🛃   📅 🌶 💪 🔒   🎒 💪   💞 🚉   🐰 🐚 🖺 🏈 🕶 🤍 -                                                     | Skift <u>f</u> arve                                           | Laes -                                                  |                         |
| . 44 Normal - Arial - 10 - F K U ≡ Ξ                                                              | Tekstblok: Overskrift + manchet + 2 spalter                   | i abl 🗹 📑 💣 📝 💤 🚟 🚳 📿 🔒 💂                               |                         |
| Albertslund - Ret dato   Print til Adobe PDF   Indsæt fil                                         | Tekstblok: 2 spalter                                          |                                                         |                         |
| · · · · · · · · · · · · · · · · · · ·                                                             | Tekstblok: Indsatsområde + <u>m</u> anchet + 2 spalter        |                                                         |                         |
|                                                                                                   | Tekstblok: Indsatsområde 2 spalter                            | 11 • 1 • 12 • 1 • 13 • 1 • 14 • 1 • 15 • 1 • 16 • 1 • 4 |                         |
|                                                                                                   | Tekstblok: Opfølgning + manchet + 2 spalter                   |                                                         | ,                       |
| 8. (Skriv indsatsom)                                                                              | Tekstblok: Opfølgning 2 spalter                               |                                                         |                         |
|                                                                                                   | Sort vandret streg                                            |                                                         |                         |
| C [Skriv evt. beskrivelse                                                                         | Blå vandret streg                                             | llet.]                                                  |                         |
|                                                                                                   | Organisationsdiagram                                          |                                                         |                         |
|                                                                                                   | Opfølani                                                      | ng: [Skriv tekst]                                       |                         |
|                                                                                                   |                                                               |                                                         |                         |
| Dokumentation: [Skriv tek                                                                         | st]                                                           |                                                         |                         |
| 9. [Skriv indsatsomr<br>Skriv evt. beskrivelse<br>Măl: [Skriv tekst]<br>Dokumentation: [Skriv tek | ådets overskrift]<br>af målet og hvorfor målet blev og<br>st] | ostillet.]<br>ng: [Skriv tekst]                         |                         |
| Tenr > Autofigurer > > > > > > > > > > > > > > > > > >                                            | ·====                                                         |                                                         | ¥<br>*<br>*<br>*        |
| Side 13 Sek 4 13/14 Pos 17,4 cm Li 36 Kol 1 INDS KOR UD                                           | / OVR Svensk (Sve                                             |                                                         |                         |
| 🟄 Start 🖉 Citrix Access Gateway 🚺 💽 Indbakke - Microsoft Out 🗮 Sag: 07/                           | 9940 - Acadre C 📄 61085-09_v1_Vejledning 🞼                    | Dokument 17 - Micro                                     | 🔯 💽 📽 🛒 📎 🗞 🕅 🕵 🌉 11:32 |

### Indsætte billede og redigere typografi

Der er udarbejdet en minivejledning, som viser en række øvrige funktioner i skabelonen. Du finder skabelonen her:

| 10         | 85-09_v1_Vejledning i br           | ug af designet skabelon.DOC - Mi | crosoft Word                                        | DA Dansk 📮                                |                                                   | _ 8 ×    |
|------------|------------------------------------|----------------------------------|-----------------------------------------------------|-------------------------------------------|---------------------------------------------------|----------|
| Eiler      | <u>R</u> ediger <u>V</u> is Indsæt | Formater Funktioner Tabel Vir    | ndye Hjælp                                          | ,                                         | Skriv et spørgsmå                                 | i - x    |
| 10         | 🎽 🛃 I 📅 🖉 💪 🍰 I                    | 🕘 🖪   🂝 🚉   X 🗈 🖺 🤇              | 🌶 🔊 • (* -) 😣 🛃 🗉 🗟 🏭 🐼 🥥 ¶ 1                       | 120% 🝷 🕜 📖 Læs 💂                          |                                                   |          |
| 1 <u>4</u> | Normal 🔹 Arial                     | - 10 - <b>F</b> K                | ⊻   ≣ ≣ ≣ 🔳 🏭 •   🤃 🗄 🛊 🛊   🗄 •                     | 🥸 🛛 🚣 🗸 📮 🕴 abl 🗹 📑 🖙 🛛                   | 🛫 💷 🏭 📿 🔒 💂                                       |          |
| Alber      | tslund 🕶 🛛 Ret dato 🗍 Print til    | Adobe PDF   Indsæt fil           |                                                     | Pji                                       | ecefarver 👻 💂                                     |          |
| 1          | Nyt dokument 🔹 🕨                   | Tomt dokument med logo           | •   💷 • 📖   🚍 • 🖽 🔛   🚈 🎼   🐒                       | Σ                                         | 2                                                 |          |
| П          | Vis <u>d</u> okument info          | Kort •                           | 1 · 3 · 1 · 4 · 1 · 5 · 1 · 6 · 1 · 7 · 1 · 8 · 1 · | 9 · · · 10 · · · 11 · · · 12 · · · 13 · · | · · 14 · · · 15 · · · 16 · · · · · · · 18 · · · · | <b>_</b> |
|            | ⊻is logo                           | Pjecer •                         | ₩ A <u>4</u>                                        |                                           |                                                   |          |
| 4          | <u>S</u> kjul logo                 | *                                | ₩ A <u>5</u>                                        |                                           |                                                   |          |
|            | Rediger emailsignatur              |                                  | M65 (trefløjet)                                     |                                           |                                                   |          |
| 1          | Vis vejledning                     |                                  | A4 med indholdsfortegnelse (virksomhedsplan)        |                                           |                                                   |          |
|            | Version: 2009-01-14                |                                  | Vejledning                                          |                                           |                                                   |          |
| 1.         |                                    |                                  |                                                     |                                           |                                                   |          |
|            |                                    |                                  |                                                     |                                           |                                                   |          |
| 91<br>•    |                                    |                                  |                                                     |                                           |                                                   |          |
|            |                                    |                                  |                                                     |                                           |                                                   |          |
|            |                                    |                                  |                                                     |                                           |                                                   |          |
| -          |                                    |                                  |                                                     |                                           |                                                   |          |
| ?          |                                    |                                  |                                                     |                                           |                                                   |          |
|            |                                    |                                  |                                                     |                                           |                                                   |          |
| -          |                                    |                                  |                                                     |                                           |                                                   |          |
| N          |                                    |                                  |                                                     |                                           |                                                   |          |
| · -        |                                    |                                  |                                                     |                                           |                                                   |          |
| ŝ          |                                    |                                  |                                                     |                                           |                                                   |          |
| -          |                                    |                                  |                                                     |                                           |                                                   |          |
| 24 ·       |                                    |                                  |                                                     |                                           |                                                   |          |
| 1          |                                    |                                  |                                                     |                                           |                                                   |          |
| %          |                                    |                                  |                                                     |                                           |                                                   | <b>•</b> |
| 11         |                                    |                                  |                                                     |                                           |                                                   | ō        |
|            |                                    |                                  |                                                     |                                           |                                                   |          |
| Tean       |                                    |                                  | & •                                                 |                                           |                                                   |          |
| Side 3     | 3 Sek 2 3/6                        | Pos 16 cm Li 11 Kol 1            | INDS KOR UDV OVR Dansk                              |                                           |                                                   |          |
| 🦺 Sta      | rt 🖉 Citrix Access Gatewa          | ay 🛛 💽 Kalender - Microsoft Outl | 🛃 Sag: 07/9940 - Acadre C 🙆 61085-09_v1_            | Yejled Dokument 8 - Microsoft             | <br>  0 % V % 7                                   | 10:08    |

### Opdatere indholdsfortegnelsen

Placer' cursoren i indholdsfortegnelsen - tryk på "Opdater felt"

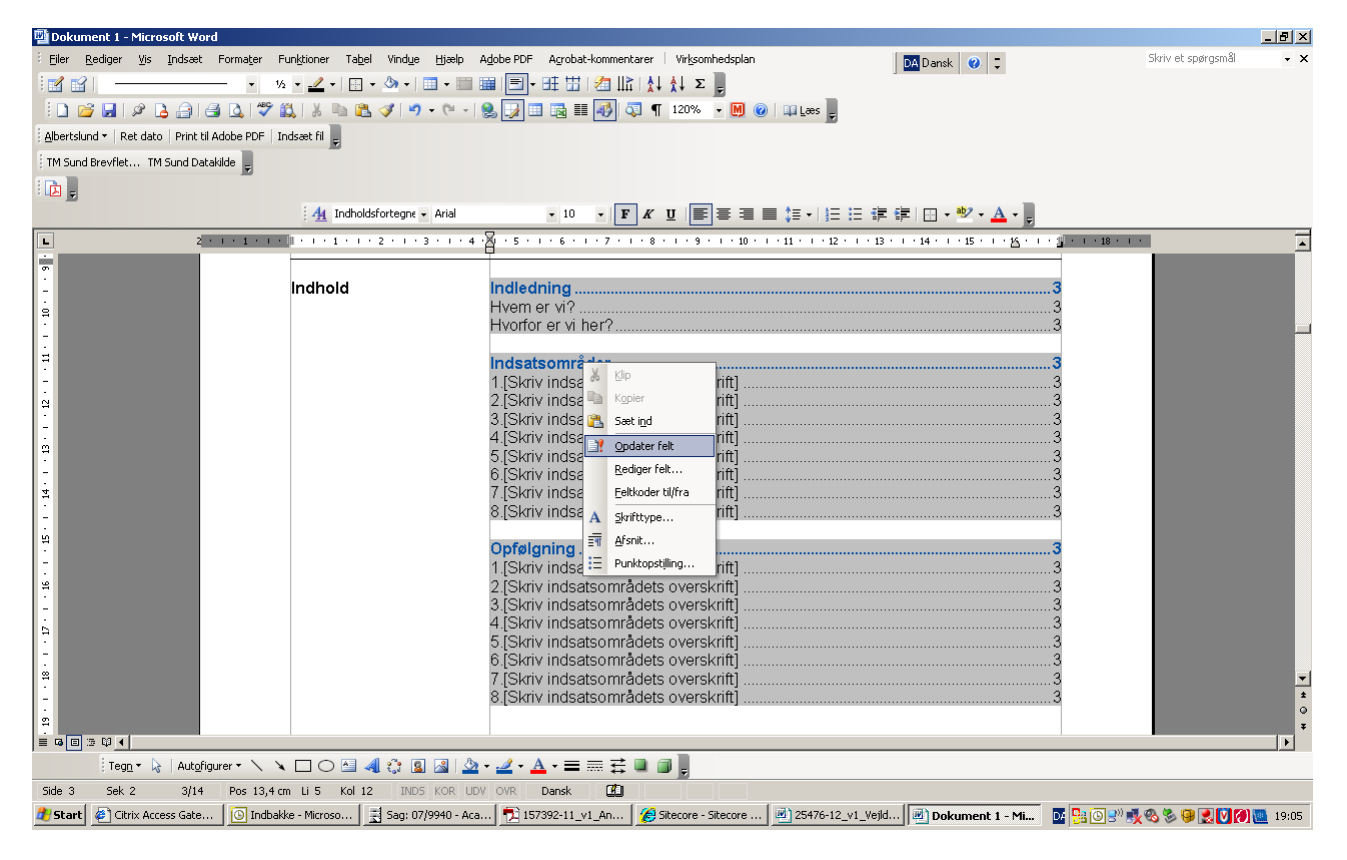

## Og så: markér "Opdater <u>a</u>lt" – tryk "OK"

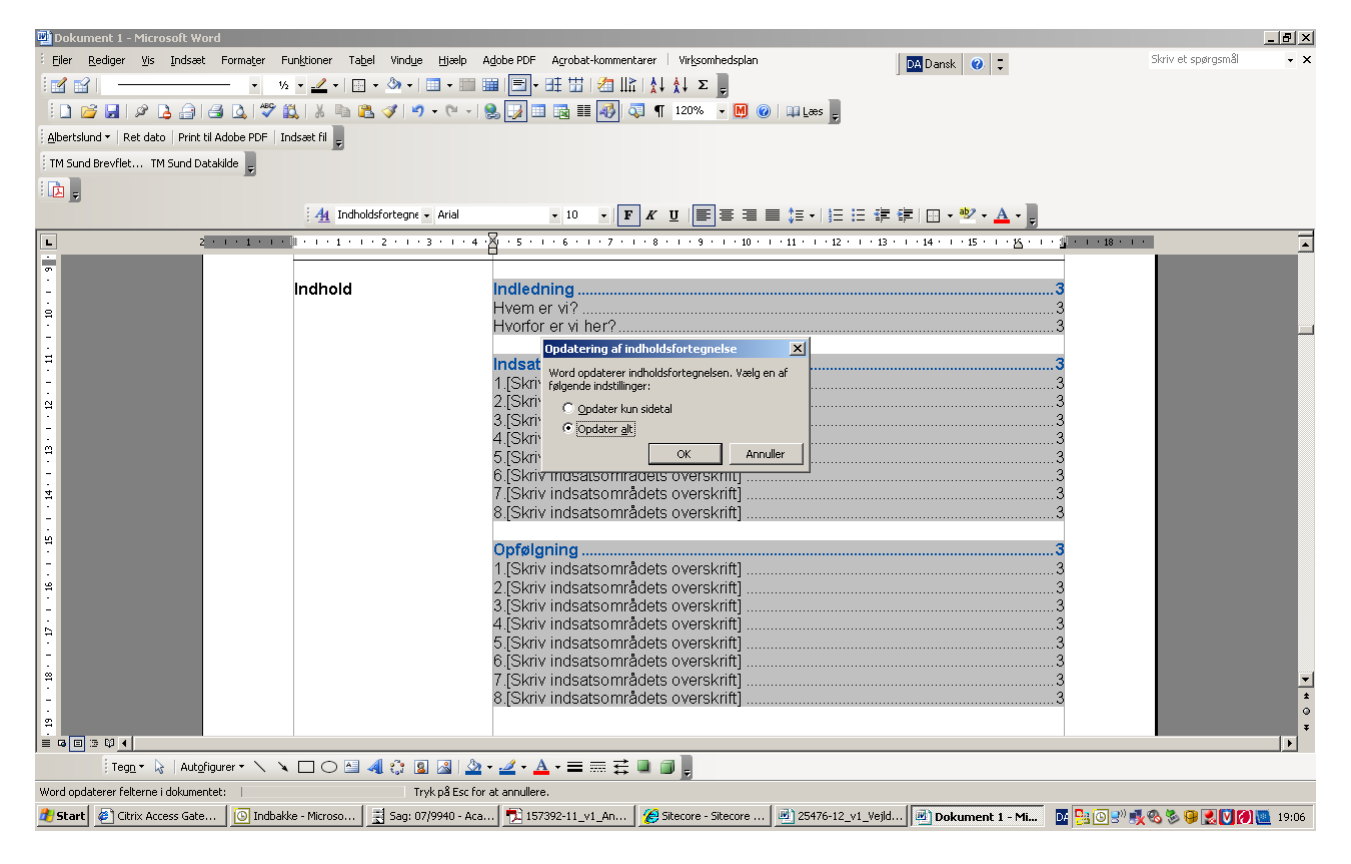

# ESDH: 07/9940-13